# ユーザー 操作ガイド

Ver.2.0

## 目次

### ■はじめに

| ページへのアクセス | P.2  |
|-----------|------|
| ■ユーザー登録   |      |
| 新規登録・仮申請  | P. 2 |

登録フォーム送信 P.4

### ■ログイン画面 操作方法

| ログイン    | P. 4 |
|---------|------|
| TOP ページ | P. 5 |
| お知らせ    | P. 5 |
| お気に入り   | P. 5 |
| 削減量・履歴  | P. 5 |
| マイページ   | P. 5 |

### ■商品検索~受け取り完了

| 商品検索      | P. 6 |
|-----------|------|
| 購入予約      | P. 6 |
| 購入・受け取り完了 | P. 8 |

### ■その他補足

### ■はじめに

【ページへのアクセス】

「ごはんのわ」で検索し、本サイトへアクセスしてください。

ページ右上部「ユーザーページ」を選択しますと、出品中の商品を確認いただけるページが表示されます。その ページ上段にある「ログイン」を選択しますとログイン画面が表示されます。

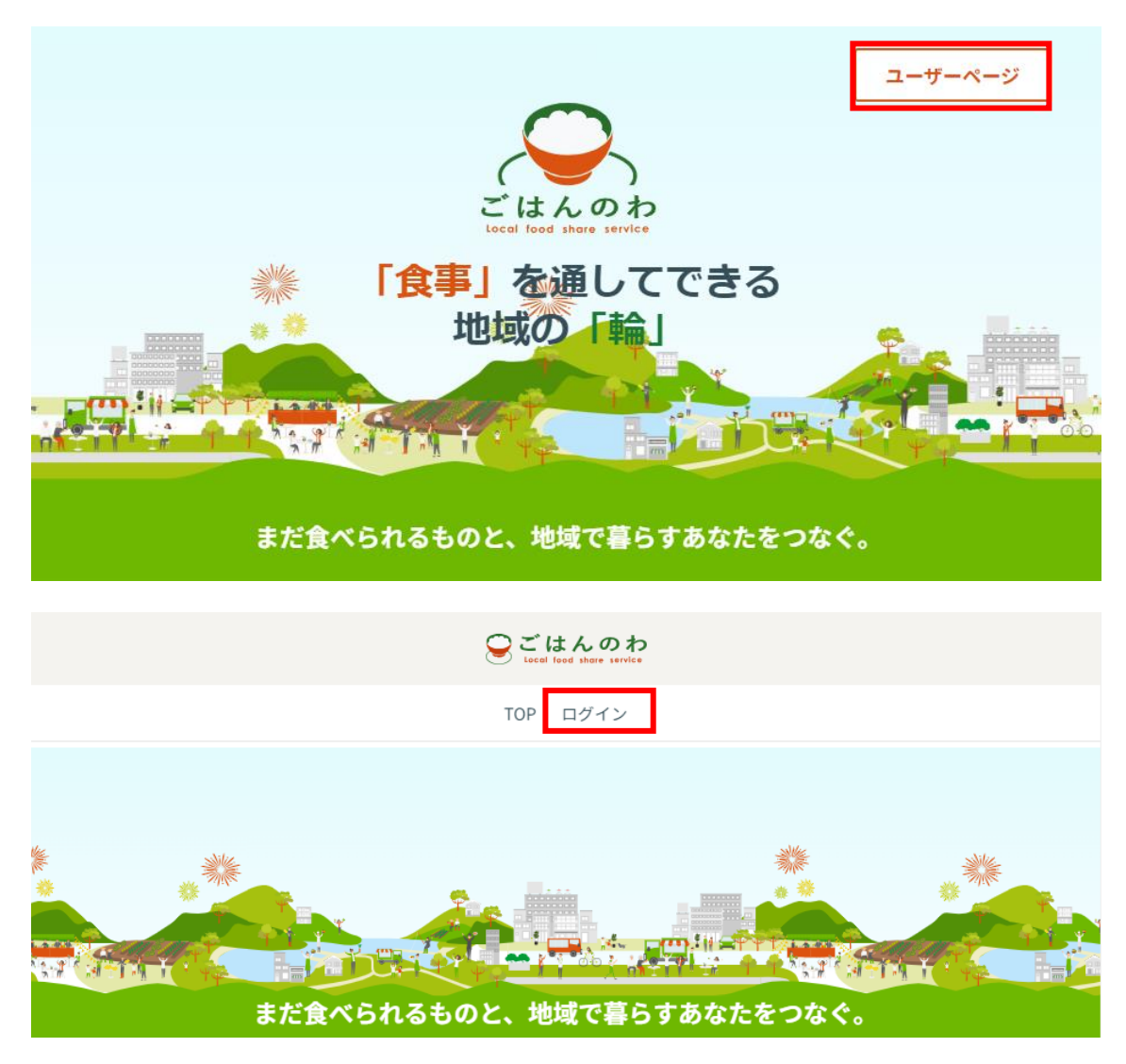

■ユーザー登録

【新規登録・仮申請】

① ページ内の「新規登録ボタン」を押してください。

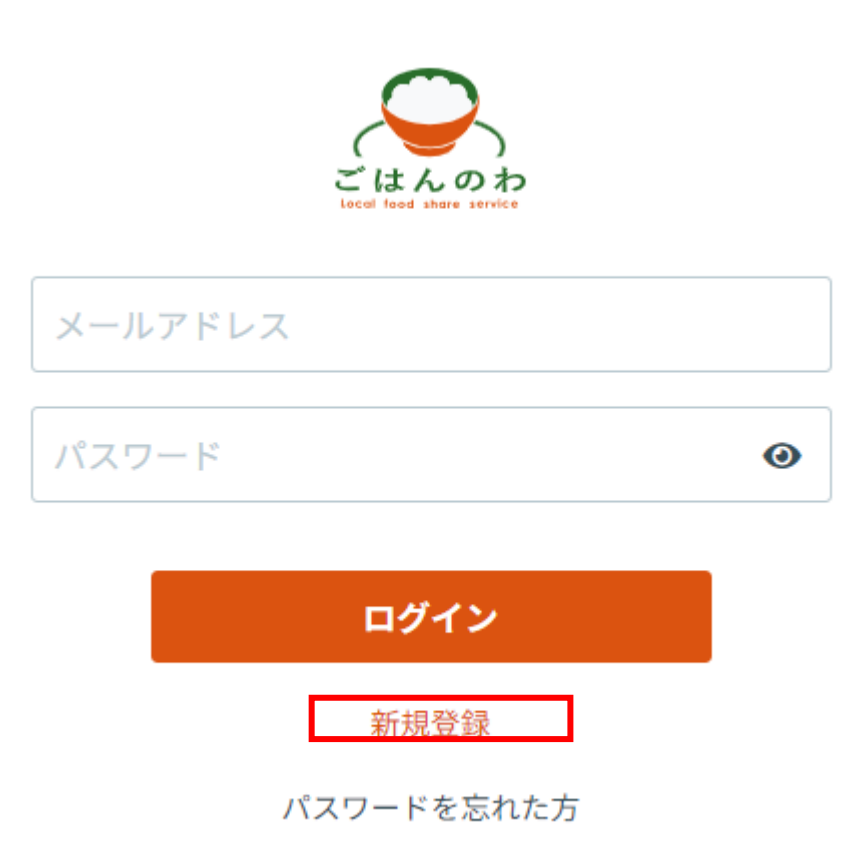

ユーザーID としてメールアドレスを入力をし、送信を押してください。

登録用のメールが自動で届きます。

※メールが届かない場合、下記の方法をお試しください。

- ・当サイトより発信するメールアドレス「noreply@gohannowa.jp」を受信リストへ 追加ください。
- ・携帯電話やスマートフォン等で下記設定をされている場合、メールを受信できない 場合がございます。端末よりメール受信設定のご確認をお願い致します。
  - URL 付きメール拒否
  - パソコンからのメール拒否
  - なりすましメール拒否 等
- ※ここで入力されたメールアドレス宛に運用時の通知などが届きます。
- 途中での変更はできないのでご注意ください。

※メールアドレスを変更される場合は、退会後に再登録をお願い致します。

③ 下図のよう通知が届きましたら、リンクから登録サイトへアクセスしてください。

| 【ごはんのわ】新規登録の御案内                                                                                              |                        |
|----------------------------------------------------------------------------------------------------|------------------------|
| noreply@gohannowa.jp<br><sup>宛先</sup>                                                                        | ⓒ 5 返信 5 全員に返信 → 転送 10 |
| 「ごはんのわ」にご参加いただきありがとうございます。<br>24時間以内に、以下のアドレスから登録の手続きをお願い<br><u>https://gohannowa.jp/user/register/form/</u> | します。                   |
| PT THE PT AND A CHORE AND A CONCERNMENT OF                                                                   |                        |
| 本メールの送信元は送信専用となっており、このメールに返信されてもメールは届きません。                                                                   |                        |
| ごはんのわ                                                                                                    |                        |
| お問い合わせ先                                                                                                    |                        |
| https://gohannowa.jp/inquiry                                                                                 |                        |

【登録フォーム送信】

① アクセスしますと登録フォームが表示されますので、案内に従ってご入力ください。

各項目を入力し、プライバシーポリシー・利用規約を確認の上、「確認した」を選択後、「確認画面へ」を押 してください。

再度確認画面で内容を確認し、「登録ボタン」を押すと登録完了となります。

※プライバシーポリシー・利用規約のボタンにチェックマークが付いていることをご確認ください。

|                            | 年代                                                                                                    |
|----------------------------|----------------------------------------------------------------------------------------------------|
| ごはんのわ                      | 年代選択                                                                                                    |
| teed food doors envice     | 性別                                                                                                    |
| 新規豆琢                       | 性別選択                                                                                                    |
| サービスを使われる方について入力をお願いいたします。 |                                                                                                    |
| メールアドレス                    | 问店入奴                                                                                                    |
| terrores," give light an   | 同居人数選択    ▼                                                                                                    |
| ニックネート                     | パスワード                                                                                                    |
|                            |                                                                                                    |
| 電話番号                       | パスワード(確認)                                                                                                    |
|                            | (*)8文字以上 半角英数字記号(ハイフン [-] とアンダーバー [_] など使用可)                                                                                   |
| エリア設定                      |                                                                                                    |
| パナソニック                     | <ul> <li>         ・<br/>プライバシポリシー利用規約に同意頂ける方のみ登録してください。     </li> <li>         プライバシーポリシー・利用規約を開くと、登録ボタンが押せるよう     </li> </ul> |
| お住いの地域                     | になります。                                                                                                    |
| 地域選択                       | ▼<br>プライバシーポリシー                                                                                                    |
| 地区選択                       | ▼ 利用規約                                                                                                    |
|                            | ניזטענוניניי                                                                                                    |

プライバシーポリシー・利用規約のご確認ができている場合、下図のようにチェックマークが付きます。

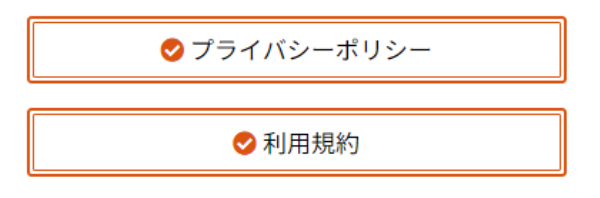

【ログイン】

ユーザーページ内「ログイン」を選択し、ID とパスワードをご入力してください。 ※パスワードをお忘れの場合、「パスワードを忘れた方」を押してください。 パスワードの再設定用メールが届きます。

### 【TOP ページ】

ログイン後は下図のような画面が表示されます。

TOP ページにはご登録いただいた自治体での食品ロス削減量や、お気に入り登録店舗のランキング、商品、 お知らせを確認いただけます。

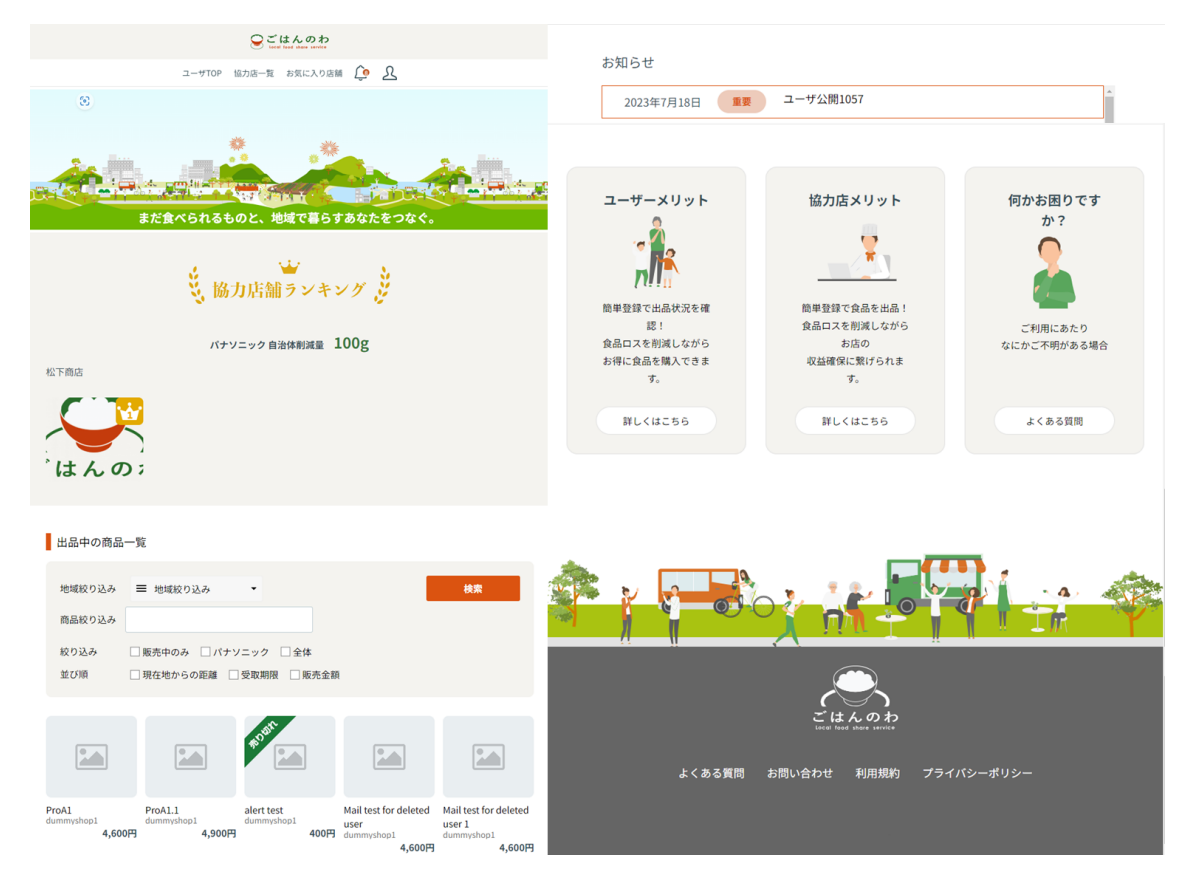

【協力店一覧】

登録いただいた自治体でごはんのわにご協力いただいている店舗を確認いただけます。

【お気に入り店舗】

お気に入り登録頂いた店舗を確認いただけます。

【お知らせボタン】

自治体や運営会社からのお知らせを確認することができます。

未確認のお知らせがある場合、数字が表示されます。

【マイページ】

マイページでは、「履歴・受取カード」「会員情報の照会・変更」「ログアウト」をすることができます。

【ランキング】

登録いただいたお気に入りの数によって店舗のランキングが変動します。

【出品中の商品一覧】

「地域絞り込み」ごはんのわに参加頂いている自治体を選択することができます

「商品絞り込み」フリーキーワードで検索することができます

「絞り込み」販売中、所属自治体に絞り込むことができます。

「並び順」現在地からの距離、受取期限、販売金額で変更することができます。

希望の絞り込み条件を入力後、検索ボタンを押していただくことで結果が反映されます。

### ■購入予約~受け取り完了

【購入手続き】

① 商品一覧から購入したい商品を選択してください。

# 出品中の商品一覧 地域絞り込み ■ 地域絞り込み ● 検索 商品絞り込み ● 絞り込み ● 販売中のみ ● 地域名 ● 全体 並び順 ● 現在地からの距離 ● 受取期限 ● 販売金額

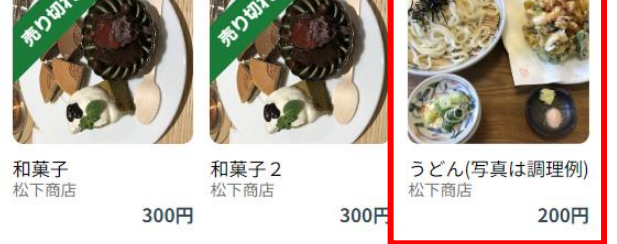

内容をご確認いただき、「購入予約」を選択してください。

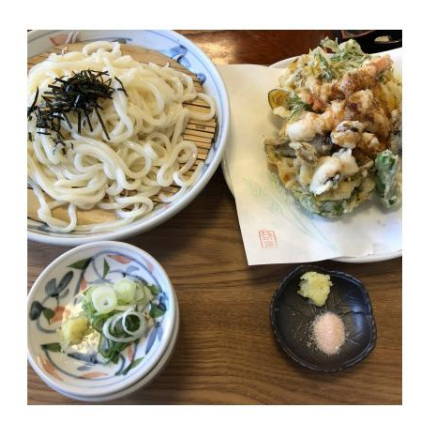

松下商店 うどん(写真は調理例) 200円 商品説明: こだわりの素材で手打ちしたうどんです。 店舗名: 松下商店 受取期限: 2023年7月20日 残り個数: 3個 販売価格: 200円(定価400円)50%OFF 削減量: 200g 出品理由: 雨のため、売れ残ってしまいました。 購入予約

### 必要な情報を入力し、「予約確認」を選択ください。 ※店舗の受け渡し可能時間にご注意下さい。

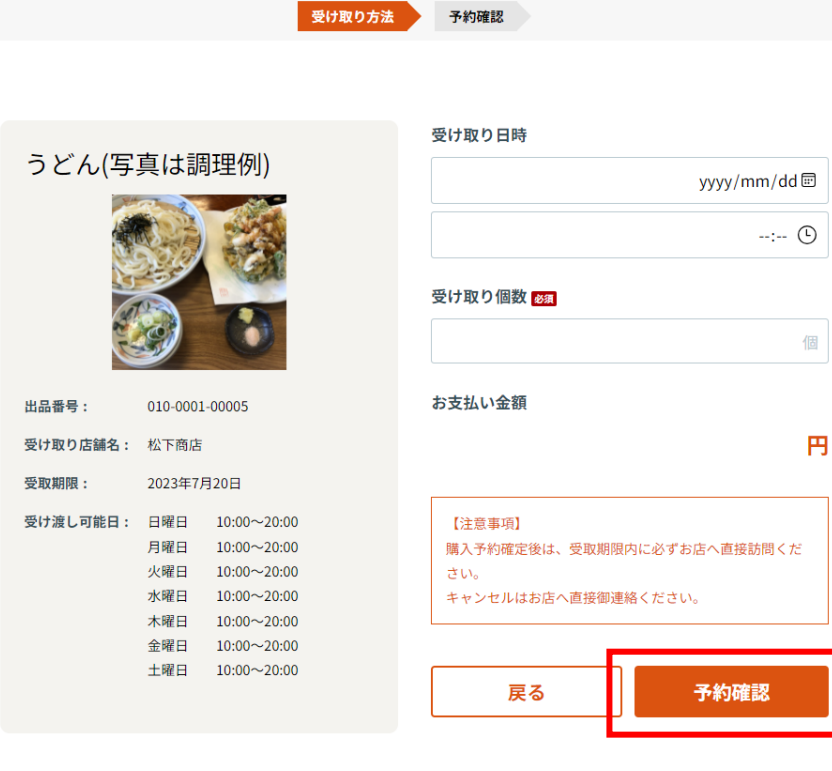

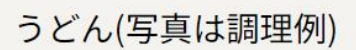

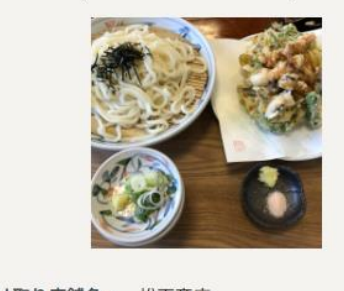

| 受け取り店舗名: | 松卜筒店       |
|----------|------------|
| 受け取り予約日: | 2023-07-20 |
| 受け取り時間:  | 17:00      |
| 受け取り個数:  | 1個         |
| 支払金額:    | 200円       |
|          |            |

### 購入予約してもよろしいですか?

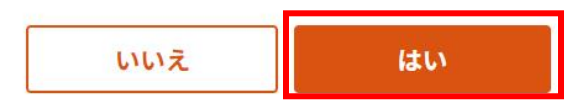

② 購入予約後、TOP ページに受け取りカードが表示されます。

◎ / 履歴・受取カード

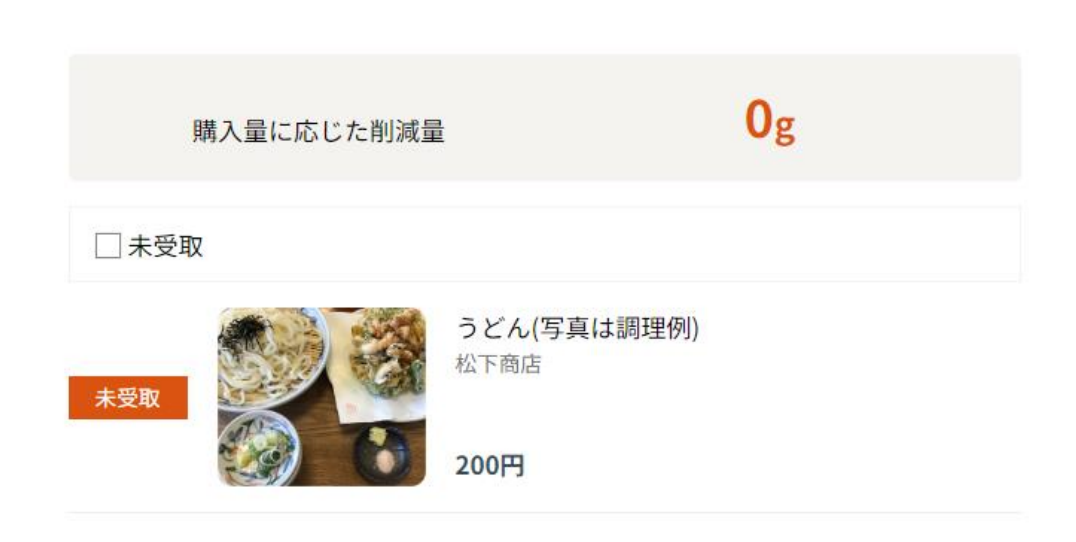

【購入・受け取り完了】

購入予約の時間に実際の店舗へ向かい、受け取りカードを提示します。 商品の購入が成立したら「受け取り確認ボタン」を押してください。 受け取り確認済みの画面が表示され、受け取り完了となります。

⑥ / 履歴・受取カード / 松下商店 - うどん(写真は調理例)

| うどん(写         | 真は調理例)              |
|---------------|---------------------|
|               |                     |
| 商品説明:         | こだわりの素材で手打ちしたうどんです。 |
| 店舗名:          | 松下商店                |
| 予約番号:         | 73                  |
| 受け取り予約日:      | 2023年7月20日          |
| 受け取り予約時<br>刻: | 17:00               |
| 受け取り個数:       | 1                   |
| 受け取り日時:       |                     |
| 予約済商品         | <b>品です。</b> 受取確認    |

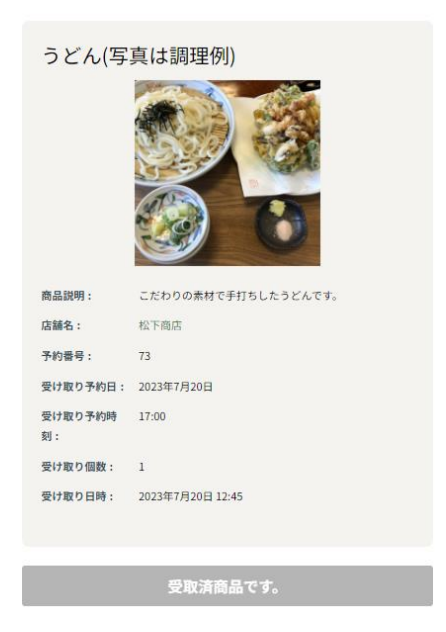

### ■その他補足

【購入予約をしたが、時間や商品を間違えた。諸事情で取りに行けなくなった。】 基本的に商品の受け取りは確実に行えるようご利用ください。 どうしても都合が合わない場合 にはお店に直接連絡をしてください。

### 【退会希望】

本サイト内「よくある質問」にて退会処理を行う項目がございます。 そちらをご確認ください。

【登録しようとしたが、メールが届かない】 本サイト内「よくある質問」をご確認ください。

【出品されている商品について聞きたい】 お店に直接ご連絡ください。

【「ごはんのわ」について聞きたい】

自治体へお問合せいただく、もしくは本サイト内「お問合せ」からご連絡ください。